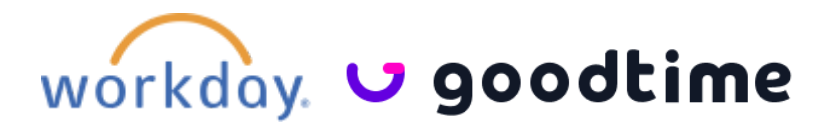

## GoodTime + Workday Integration Guide

| Updated Sep 26, 2024                                                         |
|------------------------------------------------------------------------------|
| Overview                                                                     |
| Workday Configuration                                                        |
| Supported Versions                                                           |
| Utilized Services                                                            |
| Human Resources                                                              |
| Recruiting                                                                   |
| Permissions and Internal Configurations                                      |
| <u>1. Ensure UI displays the Candidate ID</u>                                |
| 2. Create an Integration System User                                         |
| 3. Create a Security Group and Assign an Integration System User             |
| 4. Configure GET/PUT Domain Security Policy Permissions                      |
| 5. Add the GoodTime Security Group to the Business Process Policy            |
| <u>6. Add GoodTime Security Group</u>                                        |
| 7. Obtain the Web Service Endpoints and UI URL for Your Workday Tenant       |
| Getting the UI URL                                                           |
| 8. Collect Application Stage/Step References                                 |
| 9. Setup Notifications to Recruiters with an Open in GoodTime URL            |
| 10. [Recommended] Setting up OAuth2.0                                        |
| Data Flow                                                                    |
| Step 1: Workday Syncs Background Job                                         |
| Step 2: Scheduling Request Initiated from Workday                            |
| URL Structure                                                                |
| Step 3a: Scheduling Request Sent to Candidate                                |
| Step 3b: Scheduling Request Status Syncs to Workday                          |
| Step 4: Candidate Confirms Interview                                         |
| <u>Steps 5a and 5b: Scheduling Notifications Trigger 2 Way Calendar Sync</u> |
| <u>Steps 6a, 6b, and 6c: User Updates Trigger 2 Way Calendar Sync</u>        |
| Advanced Integration Features                                                |
| Import of Interview Team from Workday into GoodTime                          |
| Workday Questionnaires Support                                               |

## Overview

The Workday + GoodTime integration connects your GoodTime account with Workday Recruiting, allowing you to keep all candidate interview information synced between platforms.

This integration requires that GoodTime has access to Workday Recruiting and its API.

#### Utilizing the Workday API, GoodTime does the following:

- Syncs candidate data between Workday and GoodTime so information does not have to be re-entered in GoodTime.
- Syncs interviewer (employee) data between Workday and GoodTime for easy scheduling.
- Syncs a list of job applications and application stages for each candidate, enabling scheduled interview data to flow back to the appropriate candidate applications.
- Imports recruiter/coordinator/hiring manager assignments for each candidate.

## Workday Configuration

### **Supported Versions**

The Workday + GoodTime integration supports Workday Web Services v32.0 and higher.

For information regarding Workday's API, check out the following resources:

- Workday API Documentation Home
- <u>Workday Web Services Directory (v36.2)</u>

#### **Utilized Services**

The GoodTime + Workday integration utilizes Workday's <u>Human Resources</u> and <u>Recruiting</u> Web Services. For information on the specific endpoints used, read each of the next sections.

#### **Human Resources**

The following endpoints are found in Workday's Human Resources Web Service.

| Operation   | Reason Needed                                                                                                    |
|-------------|----------------------------------------------------------------------------------------------------|
| Get_Workers | Allows GoodTime to sync the<br>interviewers selected for an interview<br>panel. This endpoint returns the IDs and |

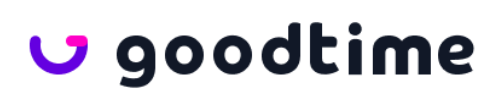

|                   | email addresses necessary for mapping interviewers between Workday and GoodTime. |
|-------------------|----------------------------------------------------------------------------------|
| Get_Organizations | Allows GoodTime to sync a job's hiring manager and recruiter.                    |

### Recruiting

The following endpoints are found in Workday's Recruiting Web Service.

| Operation                                  | Reason Needed                                                                                                    |
|--------------------------------------------|----------------------------------------------------------------------------------------------------|
| Get_Candidates                             | Allows syncing of candidate data<br>required to schedule interviews (i.e.,<br>name and<br>email address).                                                                                                    |
| Get_Job_Requisitions                       | Allows syncing the list of jobs available in Workday.                                                                                                    |
| Get_Evergreen_Requisitions                 | Allows syncing the list of evergreen requisitions in Workday.                                                                                                    |
| Put_Interview                              | Allows GoodTime to push new interviews and interview updates to Workday.                                                                                                    |
| Get_Interviews                             | Allows GoodTime to retrieve a list of<br>interviews. This is necessary for<br>updating existing interviews, as well as<br>for verifying that interviews and updates<br>have been successfully pushed to<br>Workday. |
| Get_Positions                              | Allows GoodTime to identify the recruiter<br>and Hiring manager associated with the<br>job ID.                                                                                                    |
| Get_Job_Requisition_Interview_Setting<br>s | Allows GoodTime to import the interview team setting for each job requisition.                                                                                                    |
| Get_Questionnaires                         | Allows syncing the list of interview questionnaires in Workday.                                                                                                    |

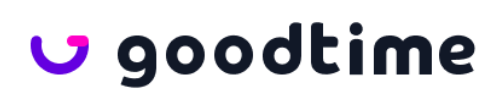

## Permissions and Internal Configurations

Before integrating GoodTime with Workday Recruiting, there are a few permissions and configurations that must be set in Workday.

*Note*: To complete these actions, you must have administrative access in Workday. If you're unable to complete these actions, contact your Workday administrator.

#### 1. Ensure UI displays the Candidate ID

Invoke task "Edit Tenant Setup - HCM" in Workday

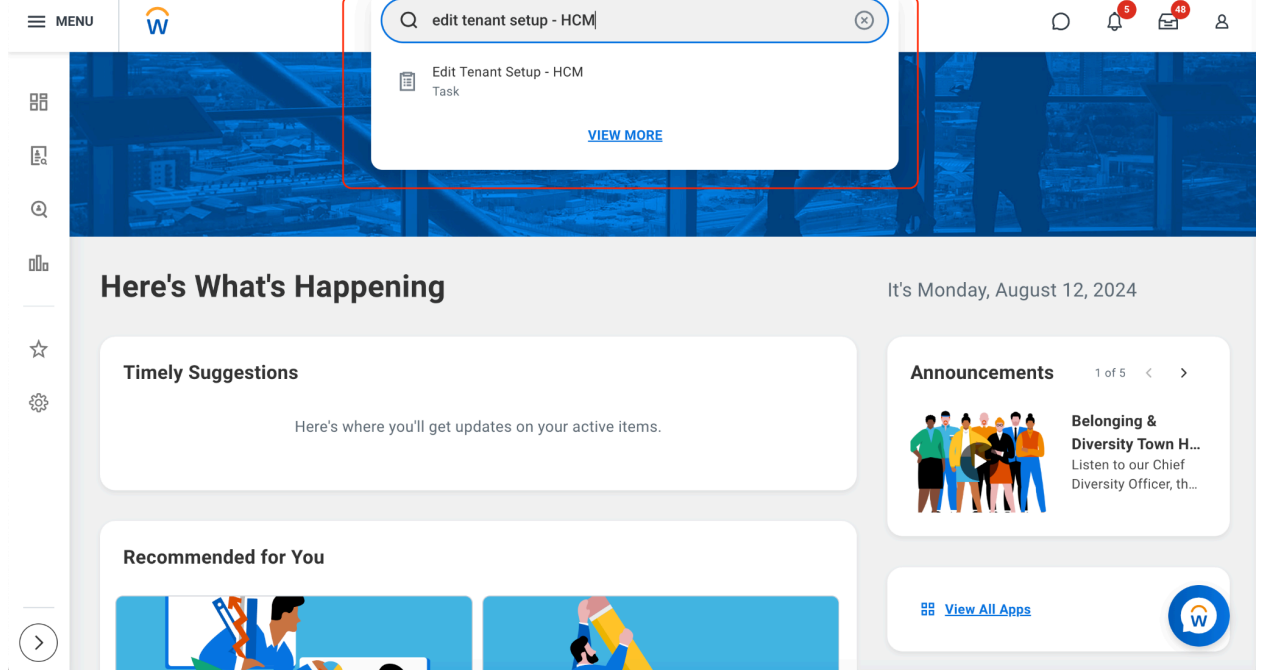

Make sure to check the "Include ID in Candidate Name" box and click OK

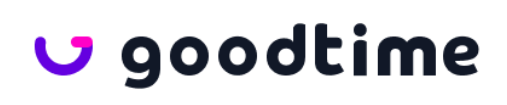

Edit Tenant Setup - HCM goodtime\_dpt1

| √ IDs                                        |                                                                                  |                      |                                                                                                    |
|----------------------------------------------|----------------------------------------------------------------------------------|----------------------|----------------------------------------------------------------------------------------------------|
| nstructions                                  | Indicates the Custom ID Types assign<br>ID is defined with a Sequence Definition | ed whei<br>on, a nev | n ~a Pre-Hire~, Employee or Contingent Worker is entered into the system. If the Custom<br>w ID will be calculated and assigned to it. |
| Default Custom IDs for New Pre-Hires         |                                                                                  | ∷≡                   | 0                                                                                                    |
| Default Custom IDs for New Employees         |                                                                                  | ∷≡                   | 3                                                                                                    |
| Default Custom IDs for New Contingent Worker |                                                                                  | ∷≡                   | 0                                                                                                    |
| Default Custom IDs for New Dependents        |                                                                                  | :=                   | 3                                                                                                    |
| Default Custom IDs for New Beneficiaries     |                                                                                  | ∷≡                   | 3                                                                                                    |
| D Definition for Candidate                   | × Candidate ID (CAND-1151) 🛽                                                     | :=                   | $\odot$                                                                                                    |
| nclude ID in Candidate Name                  |                                                                                  |                      |                                                                                                    |
| D Definition for Employee Contract ID        |                                                                                  | :=                   | 0                                                                                                    |
| D Definition for Pre-Hire ID                 | × Applicant ID (A01710)                                                          | :=                   | 0                                                                                                    |

 $(\times)$ 

🗸 goodtime

#### 2. Create an Integration System User

The first step is creating an Integration System User in Workday.

To create an Integration System User:

- 1. Sign in to your Workday account.
- 2. Access the Create Integration System User task.
- 3. Enter a new username (ex. ISU\_Goodtime)
- 4. Enter and confirm a password.
- 5. Uncheck **Require New Password at Next Sign In**, check the box for **Do Not Allow UI Sessions**
- 6. Click **OK**.

*Note*: Be sure to also access the **Maintain Password Rules** task and add the newly created Integration System User to the list **System Users exempt from password expiration**. This will prevent the Integration System User password from expiring.

#### 3. Create a Security Group and Assign an Integration System User

Next, you must create a Security Group in Workday and assign an Integration System User.

To create a Security Group:

- 1. Access the Create Security Group task.
- 2. For the group type, select **User-Based Security Group**.

- 3. Name the Security Group (ex. GoodTime Security Group).
- 4. Click OK.
- 5. Click on the action button (...) of the security group created -> User-Based Security Group -> Assign Users

| GoodTime Security Group |                          | ***                       |     | × |
|-------------------------|--------------------------|---------------------------|-----|---|
|                         | Actions                  | User-Based Security Group | PDF |   |
|                         | User-Based Security Gr > | Assign Users              |     |   |
|                         | Audits >                 | Edit                      |     |   |

- 6. Select the Integration System User you created in Step 1, and click **OK**.
- 7. Click **Done**.

*Note*: You may receive an alert when you assign the Integration System User to the User-Based Security Group, but it can be bypassed.

#### 4. Configure GET/PUT Domain Security Policy Permissions

In the newly created Security Group, you will need to edit the following Domain Security Policy Permissions and add the appropriate GET/PUT operations.

| View User-Based Security Group GoodTime Security Group                          |                                       | ×                                              |
|---------------------------------------------------------------------------------|---------------------------------------|------------------------------------------------|
|                                                                                 | Actions                               | User-Based Security Group                      |
| Name GoodTime Security Group                                                    | User-Based Security Gr >              | GoodTime Security Group                        |
| Comment For GoodTime Integration.                                               | Audits >                              |                                                |
| Context Type Unconstrained                                                      | Favorite >                            | Security Group GoodTime Security Group         |
| X Manukana                                                                      | Integration IDs >                     | Assignable Role (empty)                        |
| * Members                                                                       | Reporting >                           | Context Type Unconstrained                     |
|                                                                                 | Reports >                             | Comment Ear GoodTime Integration               |
| Domain Security Policy Permissions Business Process Security Policy Permissions | Roles >                               | comment for coournine integration.             |
|                                                                                 | Security Group >                      | Maintain Domain Permissions for Security Group |
|                                                                                 | Tenanted Security Group >             | Test Membership                                |
| Domain Security Policy Permissions 8 items                                      | · · · · · · · · · · · · · · · · · · · | View Action Summary                            |

| Operation      | Domain Security Policy                | Domain Security<br>Policies Inheriting<br>Permission | Functional Areas |
|----------------|---------------------------------------|------------------------------------------------------|------------------|
| GET and<br>PUT | Candidate Data: Interview<br>Schedule |                                                      | Recruiting       |
| GET Only       | Candidate Data:<br>Attachments        |                                                      | Recruiting       |
| GET Only       | Candidate Data: Job<br>Application    | Job Requisitions<br>for Recruiting                   | Recruiting       |

# 🗸 goodtime

| GET Only | Job Requisition Data                                  |                                                                   | Pre-Hire Process                     |
|----------|-------------------------------------------------------|-------------------------------------------------------------------|--------------------------------------|
| GET Only | Job Requisitions for<br>Recruiting                    |                                                                   | Recruiting                           |
| GET Only | Manage: Evergreen<br>Requisitions                     |                                                                   | Recruiting                           |
| GET Only | Manage: Organization<br>Integration                   |                                                                   | Organization and<br>Roles            |
| GET Only | Prospects                                             | Prospect Sharing                                                  | Recruiting<br>Succession<br>Planning |
| GET Only | Questionnaire                                         | Question Library<br>Questionnaire<br>Creation and<br>Distribution | System                               |
| GET Only | Worker Data: All Positions                            |                                                                   | Staffing                             |
| GET Only | Worker Data: Public Worker<br>Reports                 |                                                                   | Staffing                             |
| GET Only | Person Data: Public Work<br>Email Address Integration |                                                                   |                                      |

#### 5. Add the GoodTime Security Group to the Business Process Policy

Next, you will need to add the GoodTime Security Group (created in Step 2) to the Business Process Policy.

#### To do so:

- 1. Go to **Edit Business Process Security Policy**, select the **Interview** Business Process.
- 2. Under **Who Can Do Action Steps in the Business Process**, add the security group created previously (GoodTime Security Group) to the following action steps on the Business Process Policy:
  - Manage Interview Feedback
  - Schedule Interview
  - Schedule Interview Team
- 3. Go to **Edit Business Process Security Policy**, select the **Job Application** Business Process.
- 4. Under **Who Can Do Action Steps in the Business Process**, add the security group created previously (GoodTime Security Group) to the following action

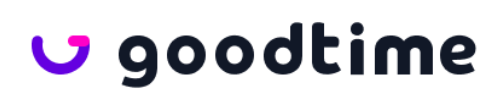

steps on the Business Process Policy:

- Interview
- 5. To enable the updated security, **Activate Pending Security Policy Changes**. *Note*: You will need to complete this step before you can add the GoodTime Security Group to the Interview Business Process Definition (Step 5).

#### 6. Add GoodTime Security Group

Edit the **Interview** Business Process Definition, and add the GoodTime Security Group to the applicable steps that GoodTime should perform via web services. This step may depend on your **Interview** Business Process Definition, so the steps given below are an example.

- 1. Go to your Business Process Definition for **Interview** (search **bp: Interview**)
- 2. In the action (...) for the business process -> Business Process -> Edit Definition

|   |                         |     | 0 0 0<br>0 0 0                           | ×  |     |
|---|-------------------------|-----|------------------------------------------|----|-----|
| 1 | Actions                 |     | Business Process Definition              | DF |     |
| Е | Audits                  | >   | Interview for GoodTime Supervisory Org   |    | Sec |
| г | Business Process        | > < | Add Notification                         |    |     |
| в | Business Process Policy | >   | Copy or Link Business Process Definition |    |     |
|   | Business Process Type   | >   | Edit Definition                          |    |     |

- 3. OK.
- 4. Add the security group created in the previous step (GoodTime Security Group) to the **Group** column of the business process steps **Schedule Interview** and **Manage Interview Feedback**.

| Business Process Steps Notifications | Allow                          | ed Actions by Role Allowed Service                 | s Related Links Ava                     | ilable Rule | s & Fields  |          |  |
|--------------------------------------|--------------------------------|----------------------------------------------------|-----------------------------------------|-------------|-------------|----------|--|
| Business Process Steps 4 items       | Business Process Steps 4 items |                                                    |                                         |             |             |          |  |
| Specify                              | Optional                       | Group                                              | Additional Information                  | All         | Run As User | Due Date |  |
|                                      |                                |                                                    |                                         |             |             |          |  |
| X Schedule Interview                 |                                | ∠ GoodTime Security … :=<br>Group<br>× Initiator … |                                         |             |             | × 2 Days |  |
| X Manage Interview Feedback 🛛 🗄      |                                | × GoodTime Security :≡<br>Group<br>× Recruiter     | Group: Contingent Worker As<br>Self{+1} |             |             |          |  |

🗸 goodtime

- 5. OK.
- 6. Done.

#### 7. Obtain the Web Service Endpoints and UI URL for Your Workday Tenant

As mentioned earlier, GoodTime will need access to the Workday Human Resources and Recruiting endpoints.

To find these endpoints:

- 1. Search in Workday for "Public Web Services"
- 2. Open the Public Web Services report.
- 3. Hover over the appropriate web services (i.e., **Human Resources** and **Recruiting**), and click the ••• menu.
- 4. Click Web Service > View WSDL.

| Public Web Services 🚥                                                                       | 個 層                                                                                                    |
|---------------------------------------------------------------------------------------------|----------------------------------------------------------------------------------------------------|
| 50 items                                                                                    | Turn off the new tables view 💽<br>沮 田 三 市 1 1 🎟 🎟                                                                                                    |
| Web Service                                                                                 | Documentation<br>compensauon review realed usia.                                                                                                    |
| Drive (Public)                                                                              | Public Web Services for Drive                                                                                                    |
| Dynamic Document Generation (Public)                                                        | Web service for creating, editing and retrieving objects related to Document Templates, such as Text Blocks and Text Block Categories.                                                                                                    |
| External Integrations (Public)                                                              | The External Integrations Web Service provides an operation that informs external systems of Integration Events that have been triggered<br>from within Workday. The WSDL for this service provides the structure that needs to be implemented by an external system to receive event<br>Taunch' information.                                                                                                    |
| Financial Aid (Public)                                                                      | This web service is for the Financial Aid module                                                                                                    |
| Financial Management (Public) Web Service > View Custom WSDL<br>Integration IDs > View WSDL | The Financial Management Web Service contains operations that expose Workday Financials data. It includes data relative to Accounts,<br>Accounting, Business Plans, Financial Reporting, Tax, Financial Organizations, Basic Worktags, Related Worktags and more.                                                                                                    |
| Human Resources (Public) 🚥 Security >                                                       | The Human Resources Web Service contains operations that expose Workday Human Capital Management Business Services data, including<br>Employee, Contingent Worker and Organization information. This Web Service can be used for integration with enterprise systems including<br>corporate directories, data analysis tools, email or other provisioning sub-systems, or any other systems needing Worker and/or Organization<br>data. |
| Identity Management (Public)                                                                | The Identity Management Web Service contains operations that relate to Workday Identity and Access Management.                                                                                                    |
| Integrations (Public)                                                                       | This Web Service contains operations related to all Integrations within the Workday system.                                                                                                    |
| Interview Feedback (Do Not Use) (Public)                                                    | Submits Interview Feedback for Interviewers on the Interview Schedule. Also, allows you to move a candidate to the next stage of the<br>business process. This web service is being retired in a future release. These operations are available under the Recruiting (Public) web<br>service.                                                                                                    |
| Inventory (Dublic)                                                                          | The Inventory Web Service contains onerations that evones Workday Einsonials Inventory data                                                                                                    |

5. Navigate to the bottom of the page that opens, and you will find the host (Look for **soapbind:address location=**).

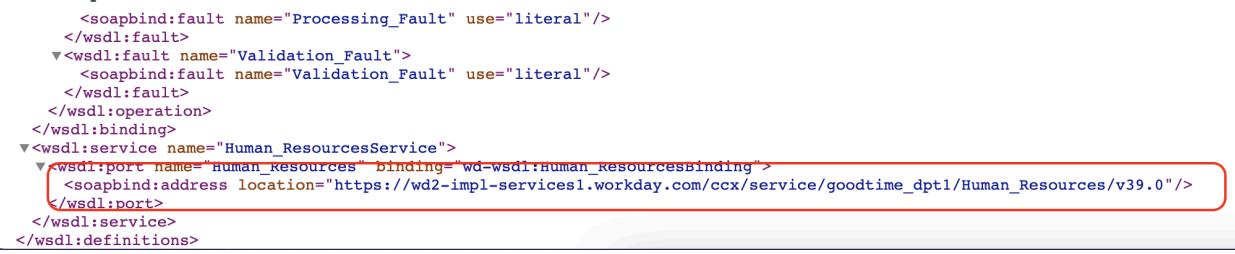

Endpoints differ from tenant to tenant, so be sure to provide GoodTime with endpoints for each environment you are testing in.

Here is a sample endpoint:

https://services1.myworkday.com/ccx/service/[tenant name]/Recruiting/v36.2

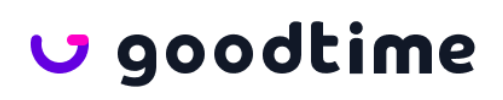

Getting the UI URL

GoodTime also needs the UI URL of your Workday Tenant. When you are logged into your Workday Tenant, you can copy and paste it from your browser's URL bar and send this to your Implementation Specialist.

#### 8. Collect Application Stage/Step References

For every workflow step on the Job Application Business Policy whose possible next step is "interview," you will need to obtain job application stage/step reference IDs. You can create a custom report to find the applicable reference IDs.

#### To create a custom report:

- 1. Access the task Create Custom Report.
- 2. Enter a **Report Name**.
- 3. Set **Report Type** to **Advanced**.
- 4. Uncheck **Optimized for Performance**.
- 5. Set Data Source to Business Process Definitions.
- 6. Click **OK**.

| Create Custom Report                                    |  |  |  |  |  |  |  |
|---------------------------------------------------------|--|--|--|--|--|--|--|
| Report Name * Job Application Step and Step IDs for Goo |  |  |  |  |  |  |  |
| Report Details                                          |  |  |  |  |  |  |  |
| Report Type * Advanced                                  |  |  |  |  |  |  |  |
| Temporary Report                                        |  |  |  |  |  |  |  |
| Enable As Web Service                                   |  |  |  |  |  |  |  |
| Data Source                                             |  |  |  |  |  |  |  |
| Optimized for Performance                               |  |  |  |  |  |  |  |
| Data Source * Eusiness Process Definitions ··· :=       |  |  |  |  |  |  |  |

7. On the following page, click the **Columns** tab, and set the following:

| Business Object        | Field         |
|------------------------|---------------|
| Business Process Steps | Order         |
| Business Process Steps | Workflow Step |
| Business Process Steps | Reference ID  |

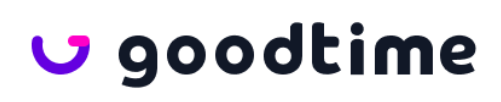

| Business Process Steps Wo | orkflow Step Alternate Name |
|---------------------------|-----------------------------|
|---------------------------|-----------------------------|

#### Example:

> Additional Info

| ms |       |                                     |                      |                         |                                   |        |
|----|-------|-------------------------------------|----------------------|-------------------------|-----------------------------------|--------|
| +  | Order | *Business Object                    | Field                | Column Heading Override | Column Heading Override XML Alias | Format |
| ΘΘ | * *   | × Business ··· 🖪 🗄<br>Process Steps | × Order … 🖬 🗄        |                         | Order                             |        |
| ΘΘ | * *   | × Business<br>Process Steps ⊡ 🛃 🗮   | X Workflow Step 📼 🖬  |                         | Workflow_Step                     |        |
| ΘΘ | * *   | × Business<br>Process Steps ⊡ 📰     | × Reference ID 🔤 🖬 🗮 |                         | referenceID                       |        |
| ΘΘ | ▲ ▲   | × Business<br>Process Steps □ 🖽 🗮   | X Workflow Step      |                         | Workflow_Step_Alternate_Na me     |        |

8. Click the **Filter** tab, and under the **Filter on Instances** section, add the following condition:

| And/Or | Field                    | Operator                 | Comparison<br>Type                  | Comparison<br>Value |
|--------|--------------------------|--------------------------|-------------------------------------|---------------------|
| And    | Business<br>Process Type | In the<br>selection list | Value<br>specified in<br>the filter | Job<br>Application  |

#### Example:

| > | Additional | Info |
|---|------------|------|
|---|------------|------|

| Filter on Instances                                         |                                             |                                           |              |         |  |                  |                  |          |                         |   |                  |                  |    |                 |      |
|-------------------------------------------------------------|---------------------------------------------|-------------------------------------------|--------------|---------|--|------------------|------------------|----------|-------------------------|---|------------------|------------------|----|-----------------|------|
| Filter conditions for filtering on instances 1 item \Xi 🖬 🖍 |                                             |                                           |              |         |  |                  |                  |          |                         |   |                  |                  |    |                 |      |
| And/Or                                                      |                                             |                                           | (            |         |  | *Field           |                  | *0       | erator                  | c | omparison Type   |                  |    | Comparison Valu | e    |
| And                                                         |                                             |                                           |              |         |  |                  |                  |          |                         |   |                  |                  |    |                 |      |
|                                                             |                                             |                                           |              |         |  | × Busine<br>Type | ss Process       |          | in the selection list   |   | × Value specifie | d in this filter | := | × Job Applica   | tion |
| ndition as Tex<br>ter on Ag                                 | xt (em<br>ggrega<br>n for filte             | npty)<br>ations<br>ring on aggree         | gated values | 0 items |  | X Busine<br>Type | ss Process (***) |          | K in the selection list |   | × Value specifie | d in this filter | := | × Job Applica   | tion |
| ndition as Tex<br>Iter on Ag<br>ter condition<br>(+) Ord    | xt (em<br>ggrega<br>n for filte<br>rder And | npty)<br>ations<br>ring on aggres<br>d/Or | gated values | 0 items |  | X Busine<br>Type | *Aggregation     | Function | Field                   |   | X Value specifie | d in this filter |    | × Job Applica   | tion |

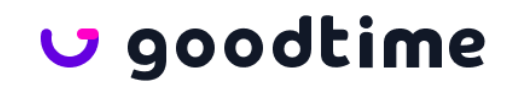

- 9. Click the **Subfilter** tab, and click **Add**.
- 10. Set Business Object to Business Process Steps.
- 11. Set the following condition:

| And/Or | Field            | Operator                 | Comparison<br>Type                   | Comparison<br>Value                                                                                   |
|--------|------------------|--------------------------|--------------------------------------|----------------------------------------------------------------------------------------------------|
| And    | Workflow<br>Step | In the<br>selection list | Value<br>specified in<br>this filter | Type "Action<br>Interview,"<br>and select all<br>(To quickly<br>select all,<br>CMD + a then<br>Enter) |

#### Example:

| Additional Info                               |                   |                 |                                         |                                  |                                                           |
|-----------------------------------------------|-------------------|-----------------|-----------------------------------------|----------------------------------|-----------------------------------------------------------|
| olumns Sort Filter Subfilte                   | er Prompts Output | Share Advanced  |                                         |                                  |                                                           |
| Sub Level Filter                              |                   |                 |                                         |                                  |                                                           |
| Business Object * X Business Process<br>Steps | :=                |                 |                                         |                                  |                                                           |
| 1 item                                        |                   |                 |                                         |                                  | 후 🖬 다                                                     |
| And/Or                                        | (                 | *Field          | *Operator                               | Comparison Type                  | Comparison Value                                          |
| And                                           |                   | × Workflow Step | $\times$ in the selection list $\equiv$ | X Value specified in this filter | × Job Application (Default<br>Definition) step a - Action |
|                                               |                   |                 |                                         |                                  | Interview from Assessment<br>× Job Application for Global |
| OK Cancel                                     |                   |                 |                                         |                                  |                                                           |
|                                               |                   |                 |                                         |                                  |                                                           |

12. Click **OK**, and then **Run** your report. The second column in the report should contain the Reference IDs.

| Q Search                                                                       |                                                        |                              |  |     | 0 |
|--------------------------------------------------------------------------------|--------------------------------------------------------|------------------------------|--|-----|---|
| Job Application Step and Step IDs v2.0                                         | ) (Actions)                                            |                              |  | X   | 6 |
| 12 items                                                                       |                                                        |                              |  | XII |   |
|                                                                                | Business Process Steps                                 |                              |  |     |   |
| Workflow Step                                                                  | Reference ID                                           | Workflow Step Alternate Name |  |     |   |
| Job Application (Default Definition) step a - Action Interview from Assessment | RECRUITING_DEFAULT_DEFINITION_STEP_A_ASSESSMENT_ACTION | Schedule Interview           |  |     |   |
| Job Application (Default Definition) step a - Action Interview from Interview  | RECRUITING_DEFAULT_DEFINITION_STEP_A_INTERVIEW_ACTION  | Schedule More Interviews     |  |     |   |
| Job Application (Default Definition) step d - Action Interview from Review     | RECRUITING_DEFAULT_DEFINITION_STEP_C_REVIEW_ACTION     | Schedule Interviews          |  |     |   |
| Job Application (Default Definition) step d - Action Interview from Screen     | RECRUITING_DEFAULT_DEFINITION_STEP_B_SCREEN_ACTION     | Schedule Interviews          |  |     |   |

Provide GoodTime with the Integration System User username, password, web service endpoints, and interview step reference IDs. This information is needed to access the correct Workday API endpoints and secure job stage data.

*Note*: You will want to provide these credentials for your test and production tenants.

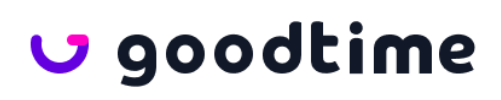

#### 9. Setup Notifications to Recruiters with an Open in GoodTime URL

When a candidate enters the interview step, Workday can automatically send a notification to the recruiters with a URL to open the candidate in GoodTime. Depending on the Workday notification configuration, the notification can also be emailed to the recruiters.

- 1. Create a calculated field for the first part of the URL
  - Field Name: CF TC GoodTime URL Base
  - Business Object: Job Application
  - Function: Text Constant
  - Text Constant: https://a.goodtime.io/dashboard?atsType=workday&candidateId=
- 2. Create a calculated field for the later part of the URL
  - Field Name: CF TC GoodTime Application Param
    - Business Object: Job Application
    - Function: Text Constant
    - Text Constant: &applicationId=
- 3. Create a calculated field to generate the combined URL
  - Field Name: CF CT GoodTime Open URL
  - Business Object: Job Application
  - Function: Concatenate Text
  - Calculation

Calculation Additional Info Where Used

Concatenates a series of text fields together.

| 4 items           |       |                                      |
|-------------------|-------|--------------------------------------|
| $(\pm)$           | Order | *Field                               |
| $\oplus \bigcirc$ | ₹ ₹   | × CF TC GoodTime URL Base T          |
| $\oplus \bigcirc$ | * *   | × Candidate ID ···· T                |
| $\oplus \bigcirc$ | ▲ ▼   | × CF TC GoodTime Application Param T |
| $\oplus \bigcirc$ | ▲ ≜   | × Reference ID ···· T                |
|                   |       |                                      |

🗸 goodtime

4. In the **Interview** Business Process Definition, action (...) -> Business Process -> Add Notification -> Create Workflow Notification

|                  |          | 000                                    |     | ×   |     |
|------------------|----------|----------------------------------------|-----|-----|-----|
| Actions          |          | <b>Business Process Definition</b>     | XII | PDF | -   |
| Audits           | >        | Interview for GoodTime Supervisory Org |     |     | Sec |
| Business Process | <b>`</b> | Add Notification                       |     |     |     |

- 5. Ok.
- 6. Fill in the appropriate fields
  - Triggers: On Entry Interview
  - Recipients: Primary Recruiters
  - Body: Field CF CT GoodTime Open URL
- 7. OK.

#### 10. [Recommended] Setting up OAuth2.0

Complete these steps to use OAuth2.0 to grant access to GoodTime.

1. Start task "Edit Workday Account", choose the account "ISU\_Goodtime"

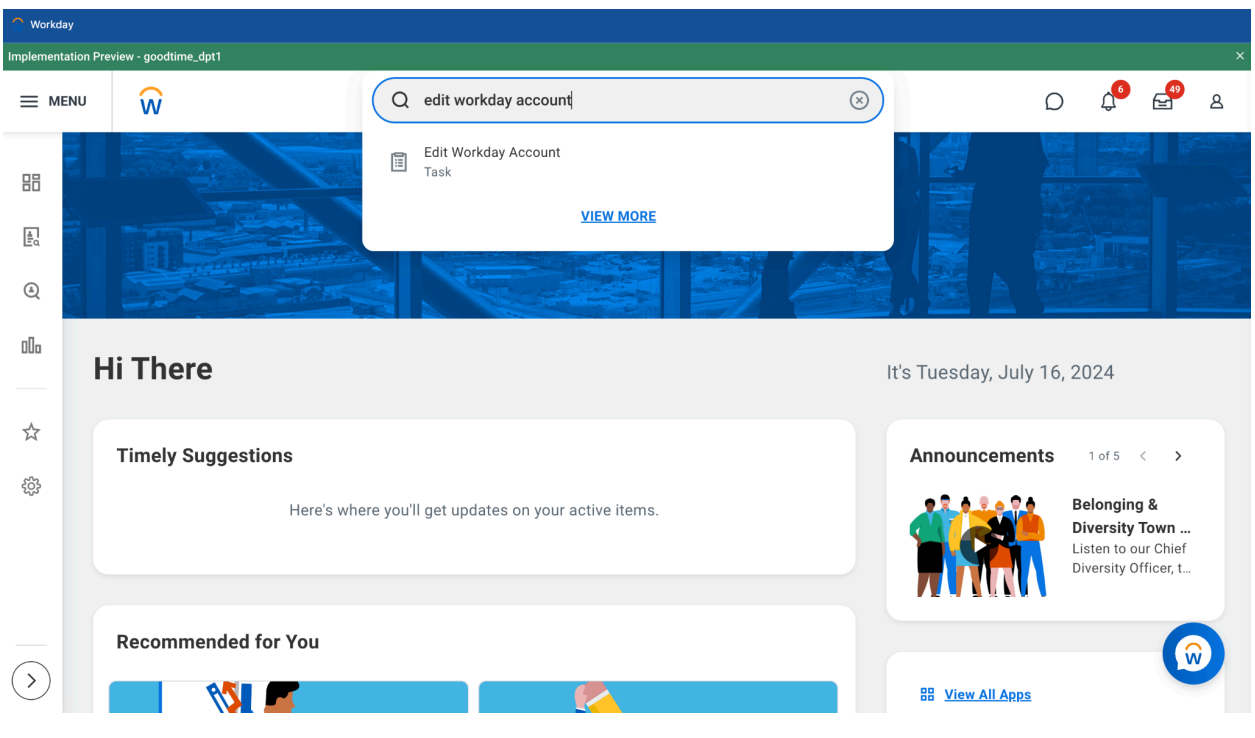

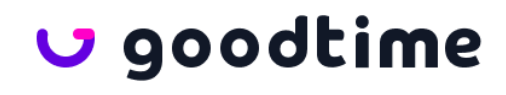

| Implementa | tion Preview - goodtime_dpt1 |                                                   |                      | ×                                                                            |
|------------|------------------------------|---------------------------------------------------|----------------------|------------------------------------------------------------------------------|
|            | NU W                         | Q edit workday account                            | $\overline{\otimes}$ | D 🗘 🛱 🖻 A                                                                    |
|            |                              | Edit Workday Account                              | ×                    |                                                                              |
| ٩          |                              | Person X ISU_Sobdurine (Workbay Account)          |                      |                                                                              |
| 000        | Hi There                     |                                                   | esday, J             | uly 16, 2024                                                                 |
| \$         | Timely Suggestions           | Cance                                             | лоипсеп              | nents 1 of 5 < >                                                             |
|            | Here                         | 's where you'll get updates on your active items. |                      | Belonging &<br>Diversity Town<br>Listen to our Chief<br>Diversity Officer, t |
|            | Recommended for You          |                                                   |                      |                                                                              |
| $\bigcirc$ |                              |                                                   | B View All A         | pps                                                                          |

2. Scroll down to "Multi-factor Authentication", check "Exempt Account" box, and take note of "Session Timeout Minutes Enforced" value, click "Submit" to save.

| Multi-factor Authentication              | (     |
|------------------------------------------|-------|
| Exempt Account                           |       |
| Grace Period Enabled                     |       |
| Grace Period Signins Remaining 5         |       |
| Multi-factor Authentication 3 Items      | ᆕ ◻ ╹ |
| Туре                                     | Reset |
| Authenticator App                        |       |
| One Time Passcode - SMS                  |       |
| One Time Passcode - Email                |       |
| Account Disabled                         |       |
| Account Expiration Date MM/DD/YYYY 💼: AM |       |
| Session Timeout Minutes Enforced 120     |       |
| Session Timeout Minutes 0                |       |
| Do Not Allow UI Sessions                 |       |
| Submit Cancel                            |       |

🗸 goodtime

3. Start task "Register API Client for Integrations"

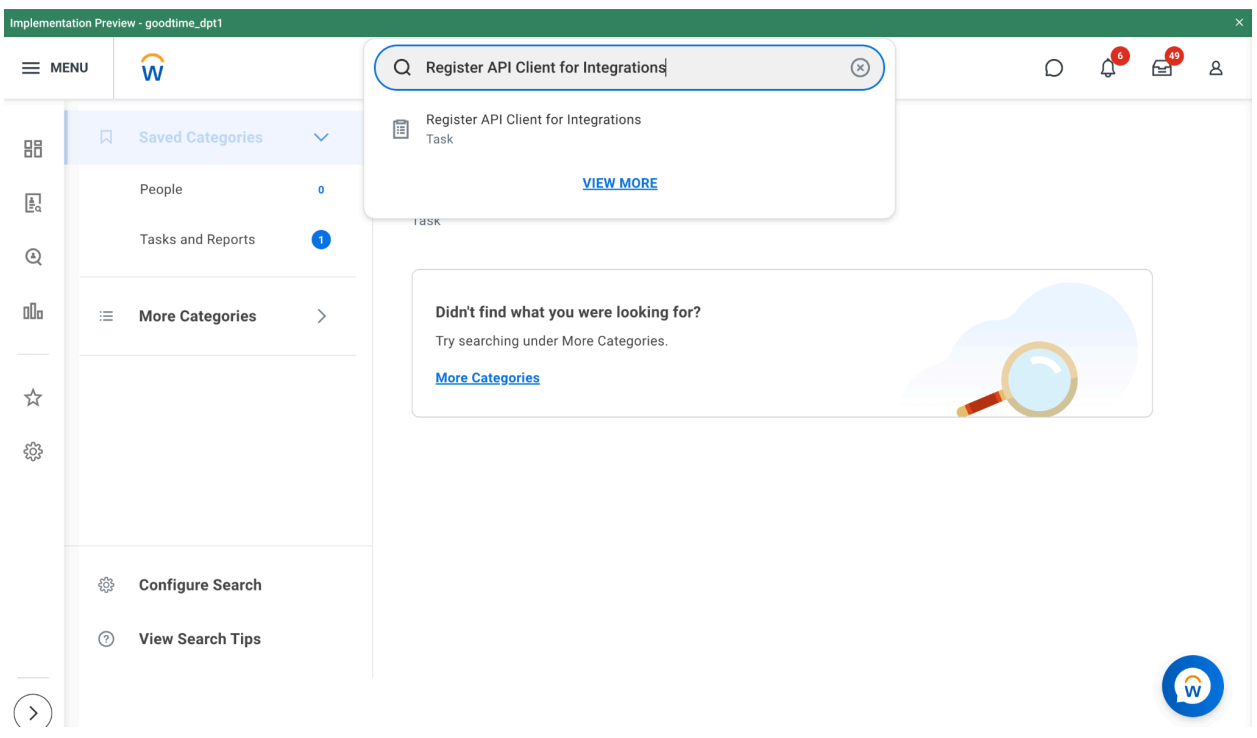

- 4. Make sure these values are filled:
  - a. Name: GoodTime API Client for integration
  - b. Non-Expiring Refresh Tokens: Yes
  - c. Disabled: No
  - d. Scope (Functional Areas): [See screenshot below]
  - e. Include Workday Owned Scope: No
  - f. Restricted to IP Ranges: (Optional)

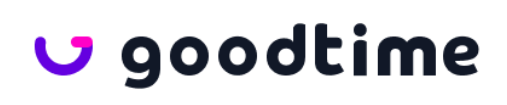

r

| Client Name                                        | CoodTime API Client for integration      |
|----------------------------------------------------|------------------------------------------|
| Refresh Token Timeout (in days)                    | 0                                        |
| Non-Expiring Refresh Tokens                        | * 🗸                                      |
| Disabled                                           |                                          |
| Scope (Functional Areas)                           | ★ Contact Information … :=               |
|                                                    | $	imes$ Organizations and Roles $\cdots$ |
|                                                    | × Pre-Hire Process                       |
|                                                    | × Recruiting …                           |
|                                                    | × Staffing                               |
|                                                    | × System …                               |
|                                                    | × Talent Pipeline                        |
|                                                    | LESS (2)                                 |
| Include Workday Owned Scope                        |                                          |
| Locked Out due to Excessive Failed Signon Attempts |                                          |
| Destricted to ID Danges                            | :=                                       |
|                                                    | Cancel OK                                |

- 5. Click "OK" and copy down the Client ID and Client Secret values, you will need these later.
- 6. Start task "View API Clients", choose the "GoodTime API Client for Integration"

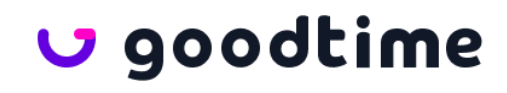

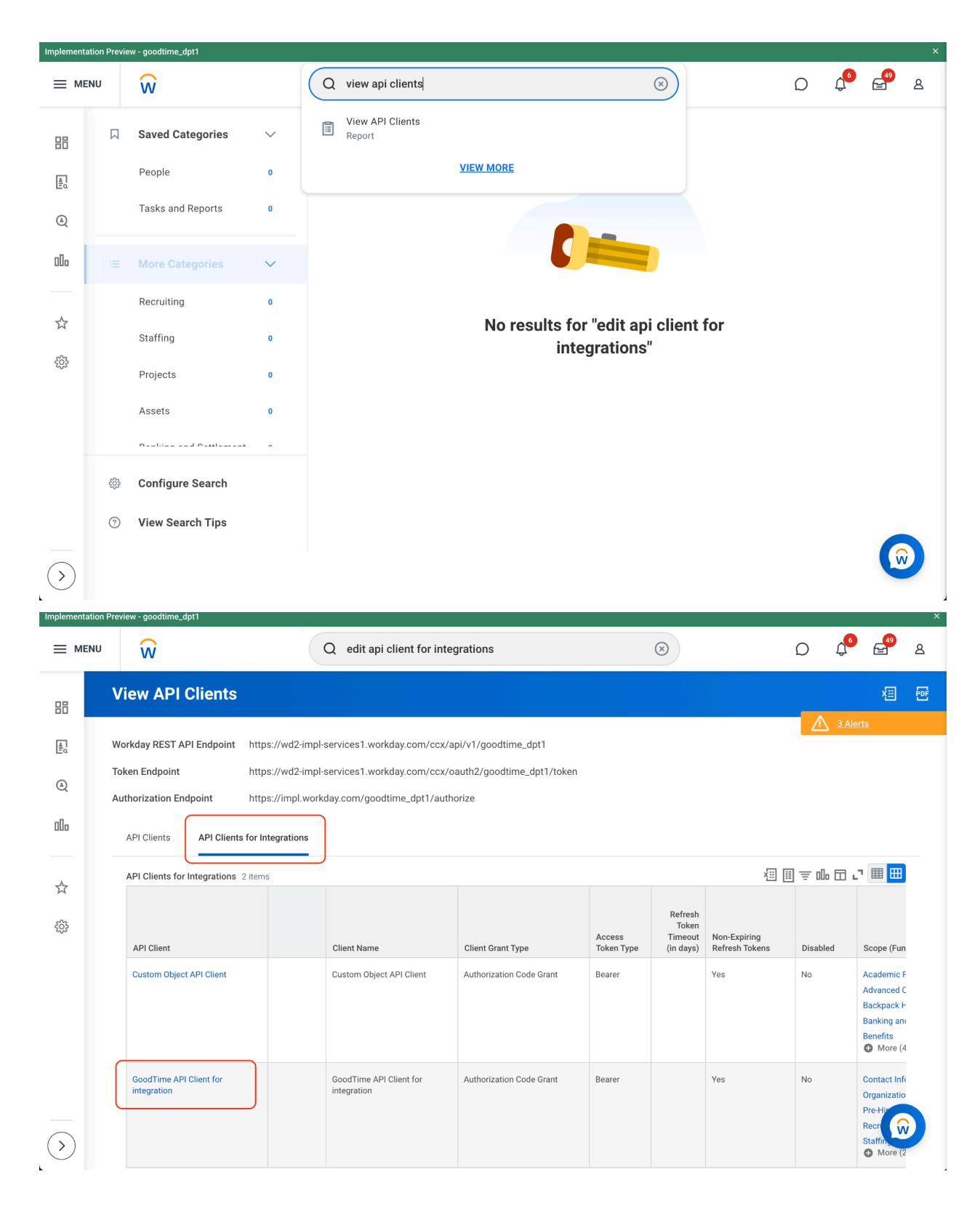

7. Click "GoodTime API Client for Integration", copy down the Client ID value if you have not already done so.

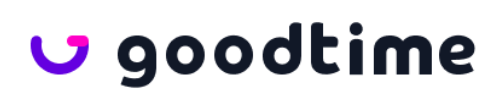

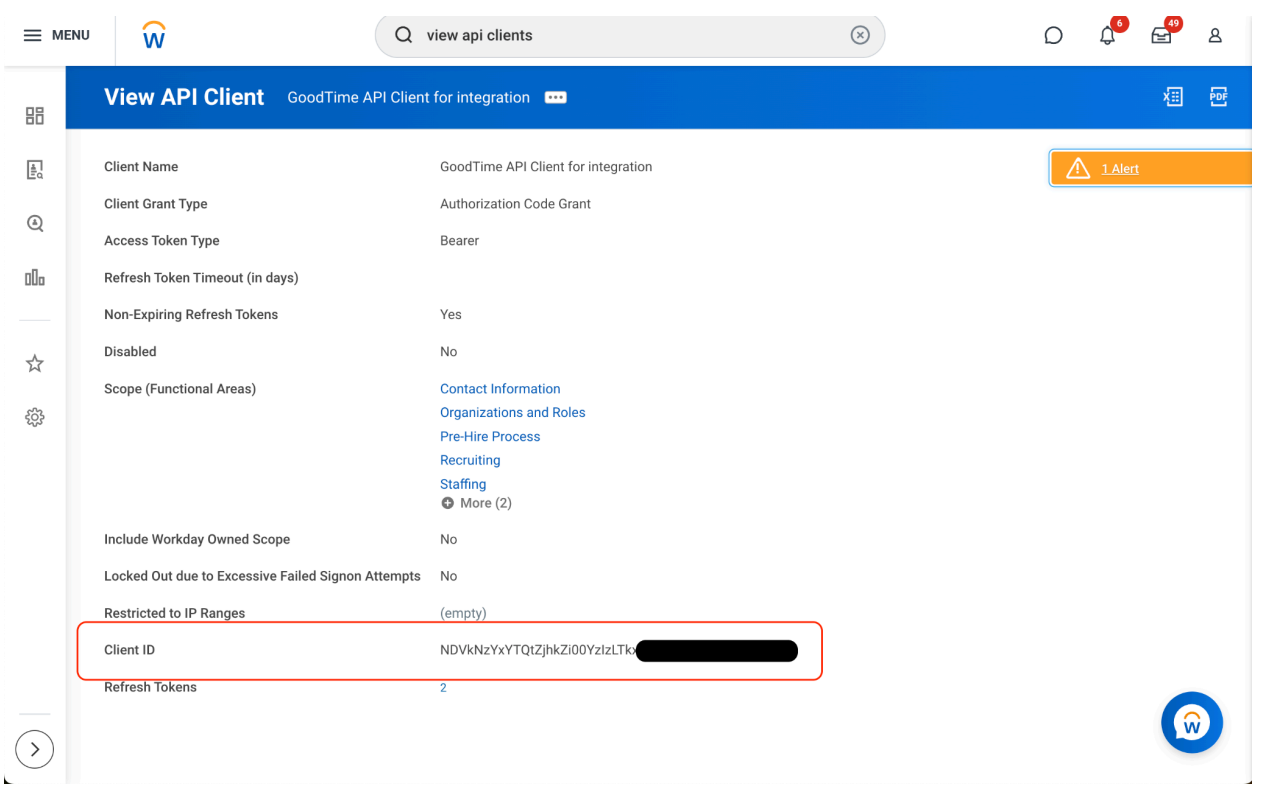

8. Then click "..." on top  $\rightarrow$  API Client  $\rightarrow$  Manage Refresh Tokens for Integrations

|     |                                                      | Q view api clients                                                                                       |                                     |                          | $\otimes$                                                                                           | Ω | Û.             |   | 8 |
|-----|------------------------------------------------------|----------------------------------------------------------------------------------------------------|-------------------------------------|--------------------------|----------------------------------------------------------------------------------------------------|---|----------------|---|---|
| 88  | View API Client GoodTime API C                       | Client for integration 🛛 🚥                                                                               | ***                                 | ×                        |                                                                                                    |   |                | × | 晤 |
|     | Client Name<br>Client Grant Type                     | GoodTime API Client fo<br>Authorization Code Gra                                                         | API Client<br>Audits<br>Favorite    | > Edit<br>> Ger<br>> Mar | it API Client for Integrations<br>nerate New Client Secret<br>anage Refresh Tokens for Integrations | Δ | <u>1 Alert</u> |   |   |
| 000 | Access Token Type<br>Refresh Token Timeout (in days) | Bearer                                                                                                   | Integration IDs<br>View API Clients | ><br>>                   |                                                                                                    |   |                |   |   |
| ☆   | Non-Expiring Refresh Tokens<br>Disabled              | Yes<br>No                                                                                                |                                     |                          |                                                                                                    |   |                |   |   |
| ŝ   | Scope (Functional Areas)                             | Contact Information<br>Organizations and Roles<br>Pre-Hire Process<br>Recruiting<br>Staffing<br>More (2) | 5                                   |                          |                                                                                                    |   |                |   |   |

🗸 goodtime

9. Workday Account: "ISU\_Goodtime", then click "OK"

| Implement | Implementation Preview - goodtime_dpt1 X |                                                                                      |                                                              |                               |                      |                               |                                |                  |                          |
|-----------|------------------------------------------|--------------------------------------------------------------------------------------|--------------------------------------------------------------|-------------------------------|----------------------|-------------------------------|--------------------------------|------------------|--------------------------|
| = м       | ENU                                      | ŵ                                                                                    | Q view api clients                                           |                               |                      | $\otimes$                     |                                | D 4 <sup>6</sup> | e <sup>49</sup> &        |
| 88        | ١                                        | View API Clients                                                                     | Manage Refresh Tokens for I                                  | ntegrations                   |                      | ×                             |                                | <u>3 Al</u>      | X⊞ ि€F                   |
|           | W<br>Ti<br>A                             | orkday REST API Endpoint http:<br>bken Endpoint http:<br>uthorization Endpoint http: | API Client for Integrations * GoodTir<br>Workday Account * × | me API Client for integration | :=                   |                               |                                |                  |                          |
| 00a       |                                          | API Clients API Clients for Int                                                      |                                                              |                               |                      |                               |                                |                  |                          |
| \$        |                                          | API Clients for Integrations 2 items                                                 |                                                              | Cancel                        |                      | ок                            | 1                              | <u></u> = 00 ⊞ 1 | r 🎟 🎟                    |
| ŝŝ        |                                          | API Client                                                                           | Client Name                                                  | Client Grant Type             | Access<br>Token Type | Token<br>Timeout<br>(in days) | Non-Expiring<br>Refresh Tokens | Disabled         | Scope (Fun               |
|           |                                          | Custom Object API Client                                                             | Custom Object API Client                                     | Authorization Code Grant      | Bearer               |                               | Yes                            | No               | Academic F<br>Advanced C |

10. In "Delete or Regenerate Refresh Token", check "Generate New Refresh Token", click "OK and copy down the value of the resulting Refresh Token

|                                      |                            | ^                                                                                                    |                               |                 |                 |
|--------------------------------------|----------------------------|----------------------------------------------------------------------------------------------------|-------------------------------|-----------------|-----------------|
| API Client for Integrations GoodTime | API Client for integration |                                                                                                    |                               |                 |                 |
| Workday Account ISU_Goodti           | ne                         |                                                                                                    |                               |                 |                 |
| Existing Refresh Token 1 item        |                            |                                                                                                    |                               |                 | <b>≣⊡ .</b> " ⊞ |
| API Client                           | Workday Account            | Refresh Token                                                                                               | Issue Time                    | Expiration Time | Non-Expiring    |
| GoodTime API Client for integration  | ISU_Goodtime               | g4b75yxrcw9bnbhdkai4qouahbqbulyc5u7z8p<br>ojg1eqt9bfoz66o41v2210l2phv275c9zifljfx2vl<br>48bkv2yf1w2jad1zygc | 06/11/2024<br>03:34:37.885 PM |                 |                 |
|                                      |                            |                                                                                                    |                               |                 |                 |
| Generate New Refresh Token           |                            |                                                                                                    |                               |                 |                 |
| Confirm Delete                       |                            |                                                                                                    |                               |                 |                 |

11. At this point you should have copied 4 values:

- a. Client ID
- b. Client Secret
- c. Refresh Token
- d. Session Timeout Minutes Enforced
- Enter the values into GoodTime corresponding to each heading (Client ID, Client Secret...etc). Your Workday Admin should have your Tenant ID. Remember to hit "Save" when finished.

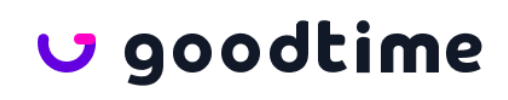

| U                         | DASHBOARD BULK SCHEDULING                                   | TRAINING         | AUTOMATION            | SUPERDAYS          | MEET 🖸     | INSIGHTS | SETTINGS |      |
|---------------------------|-------------------------------------------------------------|------------------|-----------------------|--------------------|------------|----------|----------|------|
| My Account                | Company Settings                                            |                  |                       |                    |            |          |          | Save |
| Company                   | ATS Type                                                    |                  |                       |                    |            |          |          |      |
| Scheduling Templates      | Workday                                                     |                  |                       |                    |            |          |          | -    |
| Portal Settings           | Do you need help migrating to another ATS? Please check her | re about our int | egration support.     |                    |            |          |          |      |
| Communication Templates > |                                                             |                  |                       |                    |            |          |          |      |
| Interview Settings        | Tip! Use your company username, password, and the ter       | nant name (tena  | nt ID) of the Workday | server you want to | connect to |          |          |      |
| Automations               | Integration Option                                          | Client ID        |                       |                    |            |          |          |      |
| Candidate Surveys         | OAuth 2.0                                                   | ******           |                       |                    |            |          |          |      |
| Forms                     |                                                             |                  |                       |                    |            |          |          |      |
| lobs                      |                                                             | Client Secre     | t                     |                    |            |          |          | _    |
| Team                      |                                                             |                  |                       |                    |            |          |          |      |
| Rooms                     |                                                             | Refresh Tok      | en                    |                    |            |          |          |      |
| Tag Managor               |                                                             | ******           |                       |                    |            |          |          |      |
| Prend Themes              |                                                             | Cossion Tim      | aaut Minutas Enfors   | a d                |            |          |          |      |
| Brand memes               |                                                             | Session 1111     | eout Minutes Enford   | eu                 |            |          |          |      |
| Bulk Upload               |                                                             |                  |                       |                    |            |          |          |      |
| Early Access New          |                                                             | Tenant ID        |                       |                    |            |          |          |      |
| API Access                |                                                             | ******           |                       |                    |            |          | 2        | Chat |
| SSO                       |                                                             |                  |                       |                    |            |          |          |      |

# 🗸 goodtime

## Data Flow

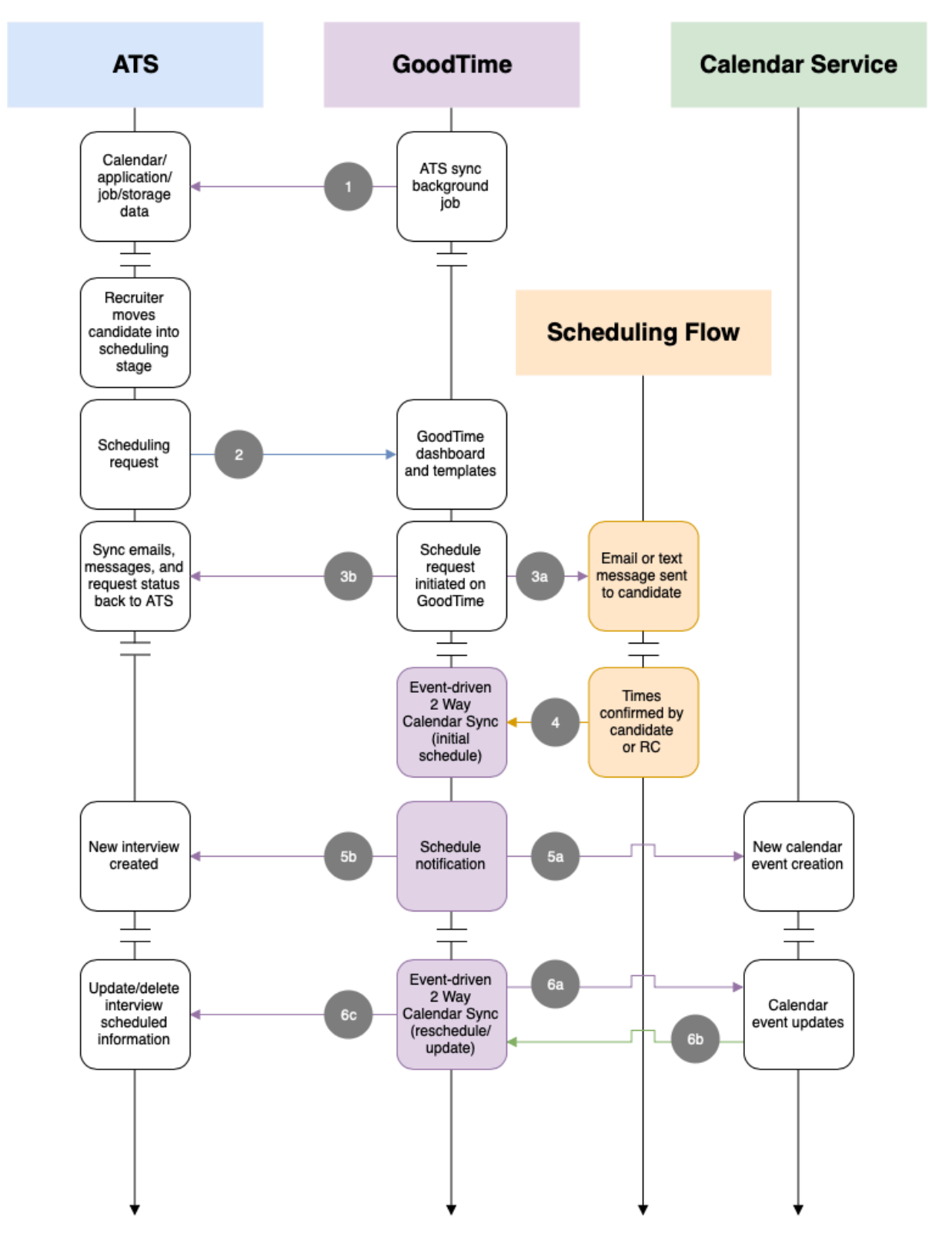

👽 goodtime

The following sections outline how data flows through Workday, GoodTime, and Calendar Services. For a detailed explanation of the above flow chart, read the section that applies to each step in the flow.

## Step 1: Workday Syncs Background Job

A cron job running on GoodTime servers calls Workday API to keep active candidates, jobs/stages, and interviewers in sync between Workday and GoodTime.

| Action                 | Туре | Description                                                                                                    |
|------------------------|------|----------------------------------------------------------------------------------------------------|
| Candidate Sync         | Sync | The GoodTime cron job<br>will periodically hit the<br>Workday API to keep<br>active candidate data<br>synced between Workday<br>and GoodTime. |
| Job (Requisition) Sync | Sync | The GoodTime cron job<br>will periodically hit the<br>Workday API to keep<br>active jobs data synced<br>between Workday and<br>GoodTime.      |
| Interviewer Sync       | Sync | The GoodTime cron job<br>will periodically hit the<br>Workday API to keep<br>interviewer IDs synced<br>between Workday and<br>GoodTime.       |

## **Step 2:** Scheduling Request Initiated from Workday

A user-triggered scheduling request from within the Workday UI initiates a scheduling action.

| Action             | Туре          | Description                                                                |
|--------------------|---------------|----------------------------------------------------------------------------|
| Scheduling Request | System Action | A Scheduling request<br>triggered from the<br>Workday<br>UI creates a task |

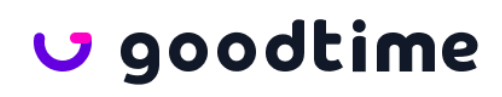

|  | communication (such as<br>a Jira ticket or an email)<br>with a<br>link that redirects the user<br>to GoodTime. For more<br>information on link<br>creation formatting, read<br>the "URL Structure"<br>section. |
|--|----------------------------------------------------------------------------------------------------|
|  | section.                                                                                                    |

#### **URL Structure**

Opening a GoodTime link in a web browser requires the following URL structure: https://a.goodtime.io/dashboard?atsType=workday&candidateId=<CANDIDATE\_ID>&applica tionId=<APPLICATION\_ID>

*Note*: <CANDIDATE\_ID> and <APPLICATION\_ID> should be replaced with the respective candidate and application IDs.

## *Tip*: See **8. Setup Notifications to Recruiters with an Open in GoodTime URL (Optional)** above

## Step 3a: Scheduling Request Sent to Candidate

*Note*: This step does not require integration.

The user creates an interview scheduling request and sends it to the candidate. The request delivery method can be email or text message.

The candidate receives an availability request with a unique interview link that allows them to schedule an interview time.

## Step 3b: Scheduling Request Status Syncs to Workday

When the user sends the request availability link to the candidate, a notification is sent from GoodTime to Workday, updating the status of the interview request from "pending" to "request sent."

| Action              | Туре            | Description                                                                                                    |
|---------------------|-----------------|----------------------------------------------------------------------------------------------------|
| Sync Request Status | Event Triggered | A scheduling request is<br>sent by the recruiter or RC<br>from the GoodTime<br>platform. GoodTime sends<br>updates to<br>Workday, including data |

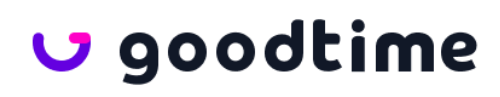

|  | such as interview<br>start/end times and |
|--|------------------------------------------|
|  | applicable interviewers.                 |

## Step 4: Candidate Confirms Interview

After the request availability link is sent to the candidate, the candidate shares their availability with the recruiting team using a mobile-friendly web application page. Availability is sent back to the GoodTime platform which triggers the syncing described in the next step (Step 5).

| Action                              | Туре            | Description                                                                                                    |
|-------------------------------------|-----------------|----------------------------------------------------------------------------------------------------|
| Candidate Availability<br>Submitted | Event Triggered | The candidate uses the<br>GoodTime UI to submit<br>their<br>availability. Availability<br>dates and times are<br>captured, triggering the 2<br>Way Calendar Sync<br>(Steps 5a and 5b).                                                                                                    |
| Talent Team Availability<br>Review  | Event Triggered | If a "review required"<br>workflow is selected prior<br>to<br>sending out request<br>availability (Step 2), the<br>talent team will have the<br>option to review<br>availability submitted by<br>the candidate. This will<br>happen prior to sending<br>the 2 Way Calendar Sync<br>(Steps 5a<br>and 5b). |

# **Steps 5a and 5b:** Scheduling Notifications Trigger 2 Way Calendar Sync

After the talent team sends an availability request, the candidate confirms available times and triggers the 2 Way Calendar Sync, a GoodTime service which keeps interview data synced between Workday and the calendar service.

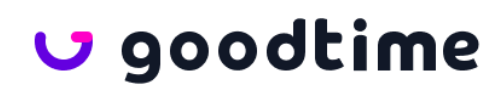

| Action                                                | Туре            | Description                                                                                                    |
|-------------------------------------------------------|-----------------|----------------------------------------------------------------------------------------------------|
| New Calendar Event<br>Creation in Calendar<br>Service | Event Triggered | GoodTime creates a new<br>calendar event in the<br>calendar service with<br>various pieces of<br>information,<br>including—but not limited<br>to—the candidate profile<br>link. Workday must<br>provide the API to access<br>the candidate profile link. |
| Interview Object Created<br>in Workday                | Event Triggered | The GoodTime 2 Way<br>Calendar Sync pushes<br>information into Workday<br>and the calendar service,<br>including job/requisition,<br>stage, candidate,<br>interviewers, and interview<br>date and time.                                                  |

## Steps 6a, 6b, and 6c: User Updates Trigger 2 Way Calendar Sync

The GoodTime 2 Way Calendar Sync service keeps candidate, interviewer, and interview data synced between Workday and the calendar service. Updates that are triggered in GoodTime or the calendar service will be synced via the 2 Way Calendar Sync, keeping Workday, Calendar Service, and GoodTime up to date.

| Action                                           | Туре            | Description                                                                                                    |
|--------------------------------------------------|-----------------|----------------------------------------------------------------------------------------------------|
| Reschedule or Interview<br>Updates from GoodTime | Event Triggered | Interview updates from<br>GoodTime are pushed to<br>both Workday and<br>Calendar Services (shown<br>in the<br>diagram in Step 6a and<br>6c). Syncing specific<br>interview data between<br>GoodTime and Workday<br>can be maintained by<br>sharing interview object<br>IDs. |
| Reschedule or Interview                          | Event Triggered | The GoodTime 2 Way                                                                                                    |

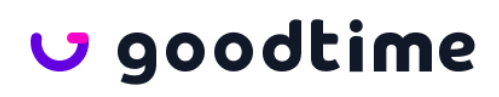

| Updates from Calendar<br>Service | Calendar Sync looks for<br>changes in the calendar<br>services. When it detects<br>changes (Step 6b),<br>notifications from the<br>calendar service cause<br>the system to resolve any<br>differences and update<br>GoodTime. Changes are<br>also pushed to Workday<br>(Step 6c). |
|----------------------------------|----------------------------------------------------------------------------------------------------|
|                                  | (step oc).                                                                                                    |

## **Advanced Integration Features**

Note: As of Q1 2022, these features are on a limited beta availability. Please contact your CSM if your team is interested in these features.

## Import of Interview Team from Workday into GoodTime

For each Job Requisition in Workday, Talent Acquisition team members can set up an Interview Team. (In Workday, on the Job Requisition's page, scroll down to the "Details" tab and "Interview Team" sub-tab.

|                                   |                     | -                                         |                        |                                        |                      |                                                |
|-----------------------------------|---------------------|-------------------------------------------|------------------------|----------------------------------------|----------------------|------------------------------------------------|
| etails Requis                     | ition Compensation  | Interview Team                            |                        |                                        |                      |                                                |
| Manage Inter                      | view Scheduling Set |                                           |                        |                                        |                      |                                                |
|                                   |                     |                                           |                        |                                        |                      |                                                |
| la                                |                     |                                           |                        |                                        | Turn                 | on the new tables view                         |
| item                              |                     |                                           |                        |                                        | Turn                 | on the new tables view                         |
| item<br>Interviewers              | Duration            | (in<br>es) Interview Type                 | Alternate Interviewers | Competencies                           | Turn                 | on the new tables view<br>X표 표 국 미미 현<br>Notes |
| item<br>Interviewers<br>Peter Lee | Duration<br>minul   | (in Interview Type<br>es)<br>15 In-Person | Alternate Interviewers | Competencies<br>Championing Innovation | Turn A Questionnaire | on the new tables view<br>또표 표 코 미미 턴<br>Notes |

If the Interview Team is set up properly and GoodTime has enabled this Advanced Integration, the option to "Import From Workday" will be available within the scheduling flow in GoodTime:

If you do not have any templates previously linked, the screen will show this:

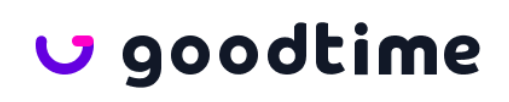

| C                                                                                                    | Close                                                                                                    |
|----------------------------------------------------------------------------------------------------|----------------------------------------------------------------------------------------------------|
| Interviews         Filter by members       All Active Status       Q. Search         Missing candidate phone number!         Add their phone number in your ATS. If Then come back here and click here to sync.         Candy Date | APPLICATIONS IMPORTED FROM ATS Cloud Engineer  Additional Interview Priority - None High VIP Interview Details                                                                                      |
| Candidate Activity O Interviews Status Interview Nat                                                                                                    | Add Panel Events There isn't an interview template linked to this job. Here you can use an existing template and create an Interview Panel from scratch. Create Select Template Import from Workday |

You have the extra option of "Import from Workday"

If you have previously linked other template(s) to this Job and Stage, you will find the same option under a drop-down menu:

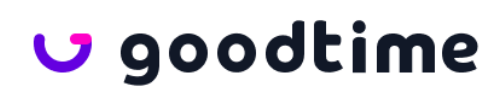

| Close | se la la la la la la la la la la la la la                                            | Continue 🗲               |
|-------|--------------------------------------------------------------------------------------|--------------------------|
|       | Multi-day Interview Scheduling<br>Turn on to schedule interviews over multiple days. |                          |
|       | Cloud Engineer (Tags) - Demo Template 🔺                                              | + Global Room            |
| l f   | Cloud Engineer (Tags) - Demo Template                                                |                          |
|       | Cloud Engineer - Phone Screen                                                        |                          |
|       | Change Template                                                                      | ▲ × +                    |
|       | Create New Template                                                                  | <b>L</b> ×               |
|       | Import from Workday                                                                  | <b>▲</b> × +             |
|       | Any • 45 Min • • Baymax Hamada • Terence Richardso                                   | n 🛓 🗙 +                  |
|       | Fourth     Interviewers for: Break - \$Candidate                                     | e.FirstName for \$ 💄 × + |
|       | Any <ul> <li>45 Min </li> <li>Kengineering</li> <li>Workday</li> </ul>               | <b>▲</b> × +             |
|       | Any                                                                                  | <b>▲</b> × +             |
|       | + Add Another                                                                        |                          |
|       |                                                                                      | 🔁 Advanced Settings      |
|       |                                                                                      |                          |

Please note:

- The Interviewers from Workday will be imported into GoodTime as an Interview Template.
- The interview events are imported in order, but can be re-ordered in GoodTime.
- Multiple main interviewers imported from Workday are imported into GoodTime with an "AND" relationship.
- Interview duration is also imported.
- Alternate interviewers are imported into GoodTime with an "OR" relationship.
- Interview Questionnaires list is also imported.
- Interviewers who are actually scheduled will be synced back to Workday

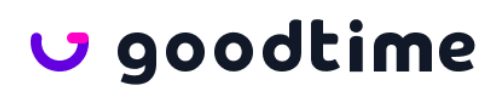

## Workday Questionnaires Support

Questionnaires can be set up inside Workday, please note that GoodTime will only recognize the Interview Type of Questionnaire in Workday (Workday supports multiple other types).

In the Confirmation step of the GoodTime scheduling workflow, the imported list of Interview Questionnaires will be displayed in a drop-down list. A Recruiting Coordinator will be able to confirm which questionnaires are to be used for each interview session.

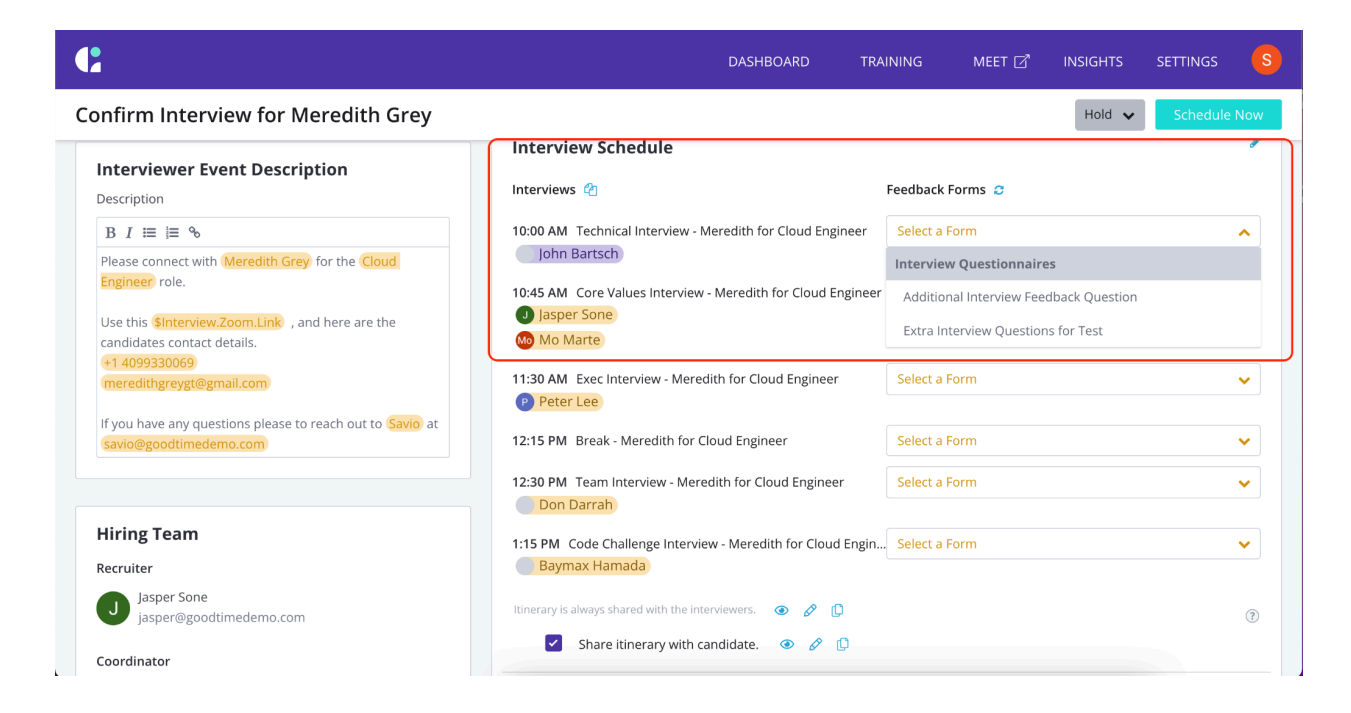

After an interview has been scheduled in GoodTime, the details are synced back to Workday. The names of Questionnaires (names only, not the contents) chosen will also be synced back to Workday:

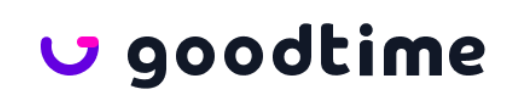

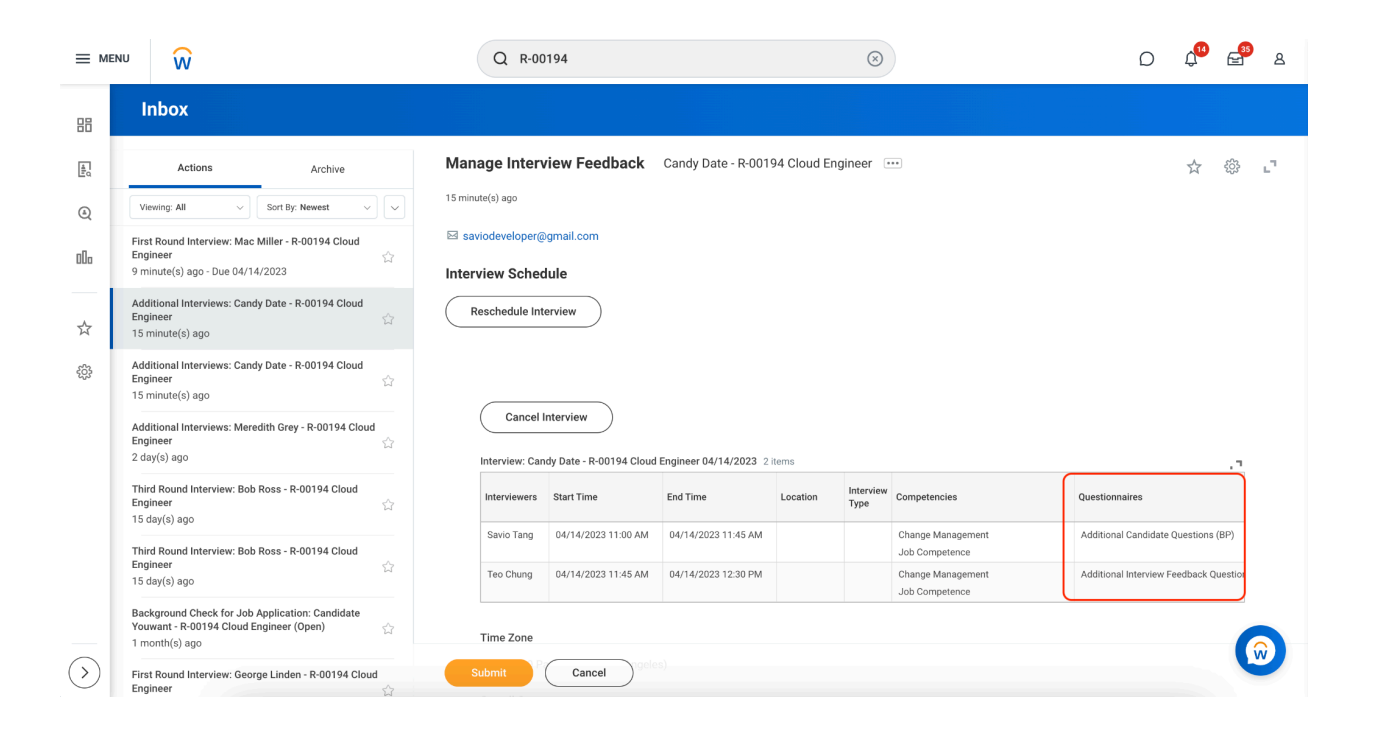

# 🗸 goodtime